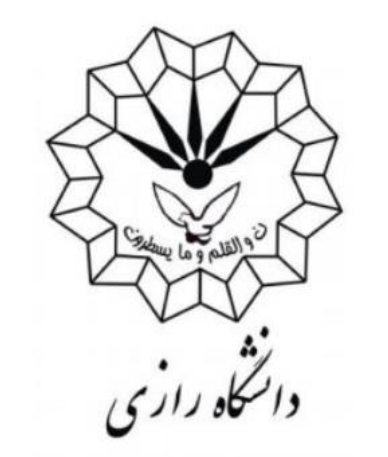

### مرکز آموزشهای آزاد، مهارتی و مجازی

# آموزش ورود به کلاس مجازی دانشگاه رازی

سامانه ویانا (کامپیوتر) **۱- برای ورود به کلاسها ترجیحا از سیستم کامپیوتر استفاده نمایید تلفن همراه به دلیل برخی محدودیت ها امکان دسترسی به کلاس را برای شما دشوار میکند** 

۲- ترجیحا از مرورگر کروم استفاده کنید

۳- نرم افزار ادوبی کانکت را دانلود و نصب نمایید

نرم افزار مخصوص ويندوز

نرم افزار مخصوص مک

نرم افزار آندروید

نرم افزار ios

## **1** برای ورود به سامانه ابتدا به آدرس زیر مراجعه نمایید <u>azadviana.razi.ac.ir</u>

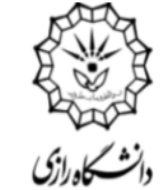

آموزش های آزاد دانشگاه رازی

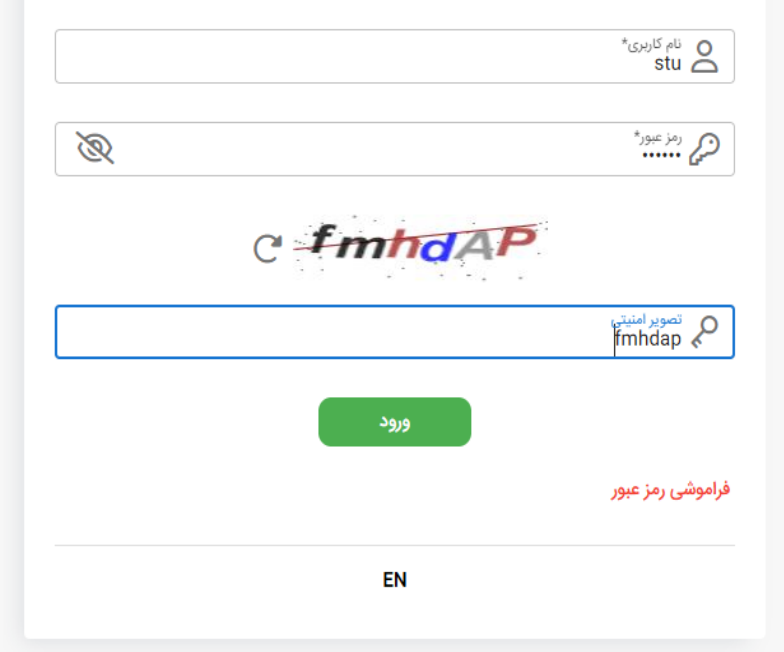

## 2

## مطابق تصویر نام کاربری و رمز عبور را وارد نمایید

بصورت پیشفرض هر دو فیلد کد ملی دانشجو میباشد

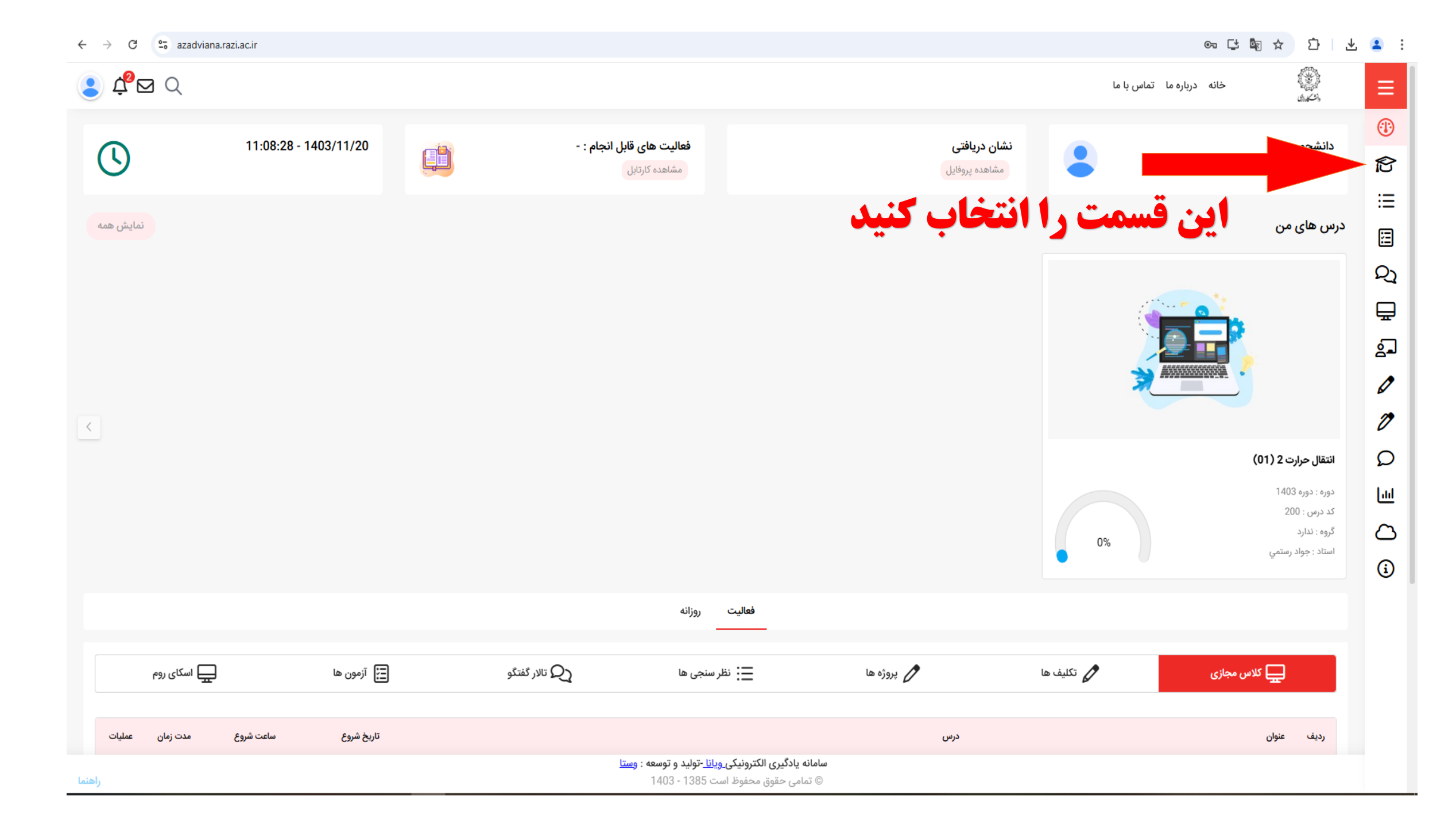

| $\leftarrow \rightarrow$ C $\cong$ azadviana.razi.ac.ir                                                    | ☆ ひ ⊻                  | <b>2</b> : |
|----------------------------------------------------------------------------------------------------|------------------------|------------|
| خانه درباره ما تماس با ما                                                                                  |                        | ≡          |
|                                                                                                    | پنل کاربری             |            |
| ۱1:08:46 - 1403/11/20     قعالیت های قابل آنجام : -       هماهده کارتابل     مشاهده کارتابل                | درس ها                 | ß          |
|                                                                                                    | نظر سنجی ها            | ≣          |
| نمايش همه                                                                                                  | آزمون ها               | E          |
|                                                                                                    | بحث ها                 | Q1         |
|                                                                                                    | کلاس های مجازی         | ₽          |
| روی کلاسهای مجازی جاری کلیک تمایید                                                                         | ، های مجازی جاری 🔸     | کلاس       |
|                                                                                                    | ، های مجازی گذشته      | کلاس       |
|                                                                                                    | اتاق های اسکای روم     | ្ន         |
|                                                                                                    | تکلیف ها               | Ø          |
|                                                                                                    | پروژه ه <mark>ا</mark> | 0          |
| 0%                                                                                                    | پیام ها                | Ω          |
|                                                                                                    | گزارشات                | <b>Jul</b> |
| فعالیت روزانه                                                                                              | انبار محتوايى          | $\bigcirc$ |
|                                                                                                    | سوالات                 | í          |
| مجازی کمیان ها 🗘 تکلیف ها 🗘 پروژه ها 🗄 نظر سنجی ها 💭 تلار گفتگو 📑 آزمون ها 🔄 آزمون ها                      |                        |            |
|                                                                                                    |                        |            |
| درس عمليات                                                                                                 |                        |            |
| سامانه یادگیری الکترونیک <u>ی ویانا</u> -تولید و توسعه : <u>وستا</u><br>© تمامی حقوق محفوظ است 1385 - 1403 |                        |            |

| ÷ | $\rightarrow$ C  | <b>2</b> ₀ azadv | ana.ra: | zi.ac.ir/CurrentVirtualClasses |                                                   | ලං 📑 🔤 🛪           | Ď   Ł  | <b>.</b> : |
|---|------------------|------------------|---------|--------------------------------|---------------------------------------------------|--------------------|--------|------------|
|   | С <sup>р</sup> е | <b>J</b> Q       |         |                                | س با ما                                           | خانه درباره ما تما |        | ≡          |
|   |                  |                  |         |                                |                                                   | های مجازی جاری     | 🖵 کلاس | 4          |
|   |                  |                  |         |                                |                                                   |                    |        | ß          |
|   | عمليات           | ت زمان           | مد      | تاريخ شروع                     | درس                                               | عنوان              | رديف   | ≔          |
|   | Ē                | 120              |         | 1403/11/21 17:00               | انتقال حرارت 2 (01)                               | يلسه 2             | • 1    | E          |
|   | Ē                | 120              |         | 1403/11/20 11:00               | انتقال حرارت 2 (01)                               | یلسه اول           | 2      | Q1         |
|   |                  |                  |         |                                | قبلی 10 🗢                                         |                    |        | ₽          |
|   |                  |                  |         |                                |                                                   |                    |        | ຼ          |
|   |                  |                  |         |                                | روی جلسه مورد نظر کلیک نمایید                     |                    |        | 0          |
|   |                  |                  |         |                                | مان و تاریخ آن فرانرسیده باشد، این قسمت فعال نیست | داشته باشید تا ز   | توجه   | Ø          |
|   |                  |                  |         |                                |                                                   |                    |        | Q          |
|   |                  |                  |         |                                |                                                   |                    |        | ш          |
|   |                  |                  |         |                                |                                                   |                    |        | 0          |
|   |                  |                  |         |                                |                                                   |                    |        | í          |
|   |                  |                  |         |                                |                                                   |                    |        | -          |
|   |                  |                  |         |                                |                                                   |                    |        |            |
|   |                  |                  |         |                                |                                                   |                    |        |            |

سامانه یادگیری الکترونیک<u>ی ویانا -</u>تولید و توسعه : و<u>ستا</u> © تمامی حقوق محفوظ است 1385 - 1403

| ← → C 25 azadviana.razi.ac.ir/VirtualClass/13397/130776 |                                                                                                    |                                                                                       | ን   🛃 😩 |
|---------------------------------------------------------|----------------------------------------------------------------------------------------------------|---------------------------------------------------------------------------------------|---------|
|                                                         |                                                                                                    | ې<br>پې<br>ش                                                                          |         |
| انتقال حرارت 2 (10)                                     | ر نشدهاید روی دکمه زیر کلیک کنید<br>در کلاس مجازی<br>1403/11/20<br>11:00<br>120 دقیقه                             | اگر به صورت خودکار وارد کلاس،<br>سرکت در<br>تاریخ شروع :<br>زمان شروع :<br>مدت زمان : |         |
| برمید پیشرفت : 0                                        |                                                                                                    | کیک                                                                                   |         |
| راهتما                                                  | <b>سامانه یادگیری الکترونیک<u>ی ویانا</u> -تولید و توسعه : <u>وستا</u><br/>© تمامی حقوق محفوظ است 1385 - 1403</b> |                                                                                       |         |

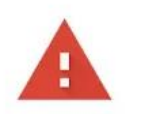

#### Your connection is not private

Attackers might be trying to steal your information from **expired.badssl.com** (for example, passwords, messages or credit cards). <u>Learn more</u>

NET::ERR\_CERT\_DATE\_INVALID

Help improve Chrome security by sending <u>URLs of some pages that you visit, limited system information and some page content</u> to Google. <u>Privacy Policy</u>

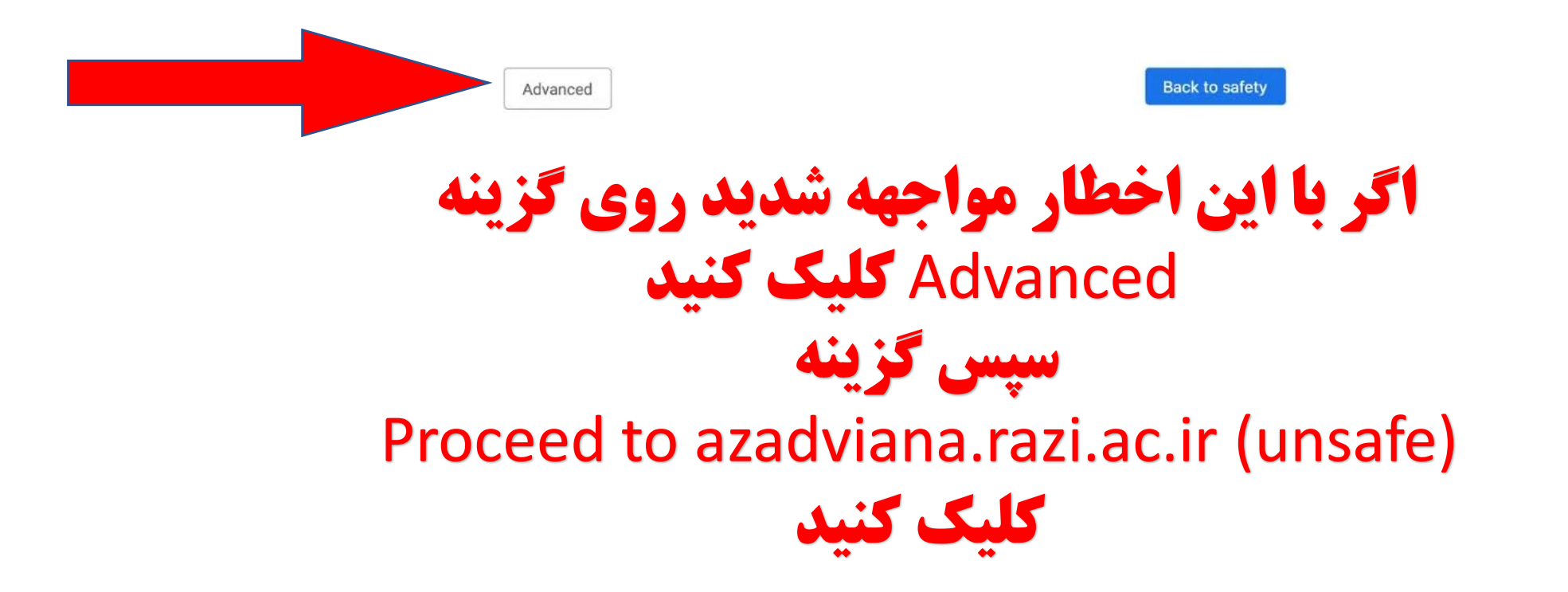

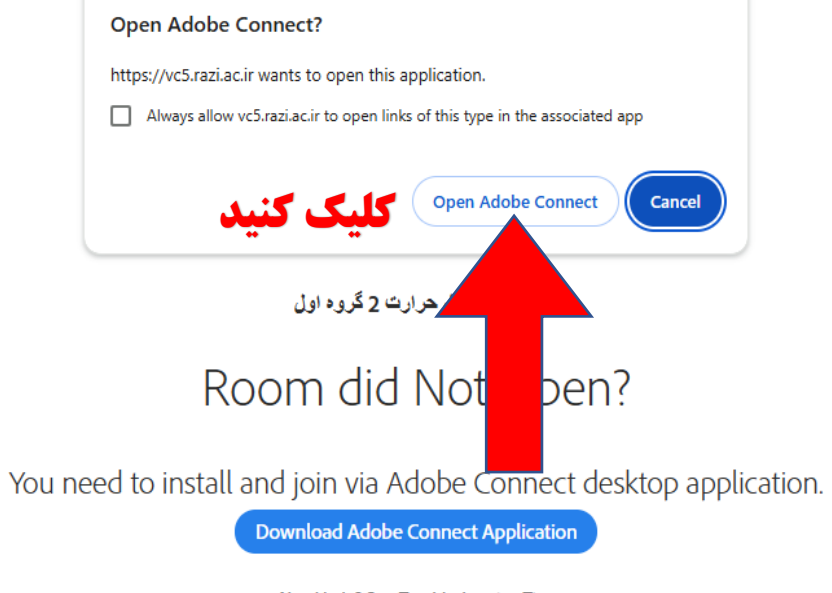

Need help? See Troubleshooting Tips

Security Alert ×
The Internet site you are about to view uses a certificate that has
expired or is not yet valid. Do you wish to proceed ?
Yes No View Certificate

**در صورت مواجهه با این اخطار گزینه** yes **را کلیک نمایید** 

## پس از آن وارد محیط نرم افزار خواهید شد

برای دریافت آموزش های نرم افزار ادوبی کانکت ( کامپیوتر و تلفن همراه) به لینک زیر مراجعه نمایید

ورود به راهنما